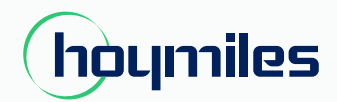

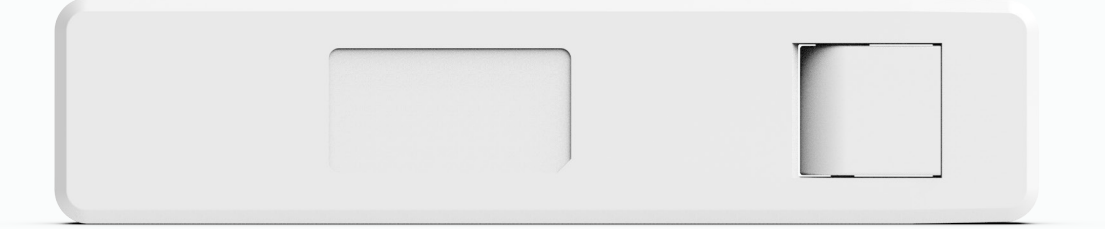

# Microinversor monofásico MANUAL DO USUÁRIO

DTU-W100 A 3ª geração

## ÍNDICE

| 1.  | Informações Importantes de Segurança                                    | 02 |
|-----|-------------------------------------------------------------------------|----|
|     | 1.1 Leia isso primeiro                                                  | 02 |
|     | 1.2 Instruções de segurança                                             | 02 |
|     | 1.3 Usuário                                                             | 02 |
|     | 1.4 Suporte e informações de contato                                    | 02 |
|     | 1.5 Outras informações                                                  | 02 |
| 2.  | Sobre o Sistema de Microinversores Hoymiles                             | 03 |
|     | 2.1 O Microinversor                                                     | 03 |
|     | 2.2 O DTU                                                               | 03 |
|     | 2.3 A Nuvem S-Miles (Plataforma de Monitoramento Hoymiles)              | 03 |
| 3.  | Instalação do DTU                                                       | 03 |
|     | 3.1 Capacidade do sistema                                               | 03 |
|     | 3.2 Condições básicas necessárias                                       | 03 |
|     | 3.3 Dimensões                                                           | 04 |
|     | 3.4 Layout da interface                                                 | 04 |
|     | 3.5 Assistente de instalação local                                      | 04 |
|     | 3.6 Sequência de instalação do sistema                                  | 04 |
|     | 3.7 Procedimento de instalação do DTU                                   | 05 |
| 4.  | Criação de Site na Nuvem S-Miles (Plataforma de Monitoramento Hoymiles) | 07 |
| 5.  | Login do Cliente                                                        | 07 |
| 6.  | Mapa de Instalação Completa                                             | 08 |
| 7.  | Navegar pela Planta Baseada na Web                                      | 09 |
| 8.  | Visualizar o Aplicativo para Celular                                    | 10 |
| 9.  | Descrição do Status de Trabalho do Indicador LED                        | 11 |
| 10. | Solução de Problemas                                                    | 11 |
| 11. | Datasheet                                                               | 12 |

## 1. Informações Importantes de Segurança

#### 1.1 Leia Isso Primeiro

Este manual inclui instruções importantes para a instalação e manutenção da Unidade de Transferência de Dados (DTU) Hoymiles.

#### 1.2 Instruções de Segurança

| Símbolos    | Uso                                                                                                    |
|-------------|----------------------------------------------------------------------------------------------------|
| 4<br>DANGER | Indica situações perigosas que podem resultar em riscos de choque elétrico<br>fatal, outras lesões físicas graves ou riscos de incêndio.                                        |
| L. WARNING  | Indica direções que devem ser totalmente compreendidas e seguidas na íntegra<br>para evitar possíveis riscos à segurança, incluindo danos ao equipamento ou<br>lesões pessoais. |
| CAUTION     | Indica que a operação descrita não deve ser realizada. O leitor deve parar, ter<br>cuidado e entender completamente as operações explicadas antes de<br>prosseguir.             |

• Observe que apenas profissionais podem instalar ou substituir a DTU.

• Não tente reparar a DTU sem aprovação da Hoymiles. Se a DTU estiver danificada, envie-a de volta ao seu instalador para reparo/substituição. Desmontar a DTU sem aprovação da Hoymiles invalidará o período restante da garantia.

• Leia todas as instruções e avisos nas especificações técnicas com cuidado.

• Não utilize os produtos Hoymiles de maneira não sugerida pelo fabricante. Fazê-lo pode causar morte ou lesões a pessoas ou danos ao equipamento.

#### 1.3 Usuário

Este manual destina-se apenas ao uso de profissionais de instalação e manutenção.

#### 1.4 Suporte e Informações de Contato

Se você tiver dúvidas técnicas sobre nossos produtos, entre em contato com o instalador do seu sistema ou distribuidor. Se for necessário suporte adicional, entre em contato com o suporte da Hoymiles neste link.

- www.hoymiles.com
- Centro de Serviço Técnico da Hoymiles: service@hoymiles.com

#### 1.5 Outras Informações

As informações do produto estão sujeitas a alterações sem aviso prévio. O manual do usuário será atualizado com frequência, consulte o site oficial da Hoymiles em www.hoymiles.com para obter a versão mais recente.

## 2. About Hoymiles Microinverter System

#### 2.1 O Microinversor

Ele converte a saída de corrente contínua (DC) dos módulos solares em energia de corrente alternada (AC) compatível com a rede elétrica. Ele envia as informações de saída dos painéis fotovoltaicos e os dados de operação dos microinversores para a DTU, que é a base de hardware do monitoramento em nível de painel. Com uma eficiência de conversão de até 96,7% e eficiência de MPPT de até 99,9%, os microinversores Hoymiles estão entre os microinversores de alta qualidade do mundo.

#### 2.2 A DTU

A DTU é um componente-chave no sistema de microinversores da Hoymiles. Ela funciona como a porta de comunicação entre os microinversores da Hoymiles e a nuvem S-Miles (Plataforma de Monitoramento Hoymiles). A DTU se comunica sem fio com os microinversores através de RF Proprietário de 2,4 GHz (Nordic) e coleta os dados de operação do sistema. Ao mesmo tempo, a DTU se conecta à Internet através do roteador e se comunica com a nuvem S-Miles (Plataforma de Monitoramento Hoymiles). Os dados de operação do sistema de microinversores serão enviados para a nuvem S-Miles (Plataforma de Monitoramento Hoymiles).

#### 2.3 A Nuvem S-Miles (Plataforma de Monitoramento Hoymiles)

Ela coleta os dados de operação e status dos microinversores no sistema e fornece monitoramento em nível de painel para usuários e equipe de manutenção. O diagrama a seguir mostra a operação do Sistema de Microinversores Hoymiles.

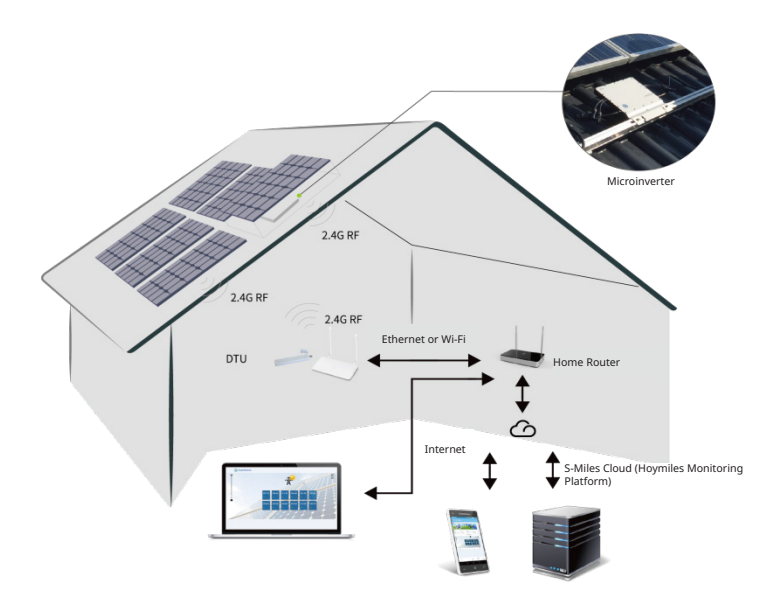

## 3. Instalação da DTU

#### 3.1 Capacidade do Sistema

A DTU é capaz de monitorar até 99 unidades individuais, 49 unidades 2-em-1 ou 24 unidades 4-em-1. Se a comunicação entre a DTU e os microinversores sofrer interferência devido às condições de instalação, o número de módulos fotovoltaicos que a DTU pode monitorar pode ser reduzido.

#### 3.2 Condições Básicas Requeridas

Antes de instalar a DTU, verifique se o local atende aos seguintes requisitos:

- Instale a DTU próximo ao roteador.
- Conexão de Internet estável.
- A distância reta entre a DTU e o microinversor deve ser inferior a 5 metros.
- O local deve estar a um metro acima do solo e a 0,8 metros de distância dos cantos.

Requisitos ambientais para a instalação da DTU:

- Longe de poeira, líquidos, ácidos ou gases corrosivos.
- A temperatura deve estar entre -20°C e 55°C.

#### 3.3 Dimensões

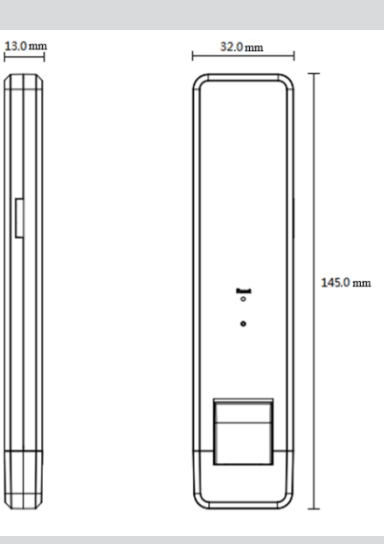

#### 3.4 Layout da Interface

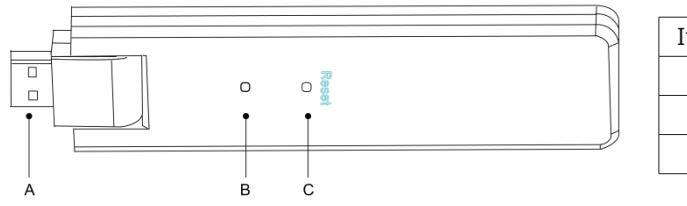

| Item | Descrição           |
|------|---------------------|
| A    | Conector USB        |
| В    | Indicador de status |
| С    | Botão de reset      |

#### 3.5 Assistente de Instalação Local

O Assistente de Instalação Local é uma nova função integrada ao DTU-W100 3ª Geração. Baixe o aplicativo do instalador (apenas para uso de instaladores/distribuidores) antes de usar.

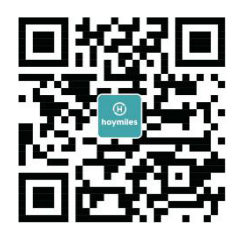

O DTU-W100 foi aprimorado em relação às gerações anteriores do produto DTU e foi desenvolvido com essa nova função que permite ao instalador:

A. Concluir a configuração do Wi-Fi em um único passo.

B. Visualizar quantos microinversores sob essa DTU estão funcionando corretamente (e os detalhes de cada microinversor) e quantos estão com problemas (e os detalhes de cada microinversor) de forma rápida através da indicação geral do status do inversor da planta.

C. Adicionar o status de conexão, que exibe a intensidade do sinal entre cada microinversor conectado à DTU, permitindo que o instalador ajuste a localização da instalação da DTU conforme necessário. Essa função simplifica a instalação da DTU e evita uma segunda visita do instalador devido a conexões deficientes entre a DTU e certos microinversores.

**Observação:** Consulte a "Nota Técnica do Assistente de Instalação Local Hoymiles" para obter mais detalhes.

#### 3.6 Sequência de Instalação do Sistema

A DTU é capaz de monitorar até 99 unidades individuais, 49 unidades 2-em-1 ou 24 unidades 4-em-1.

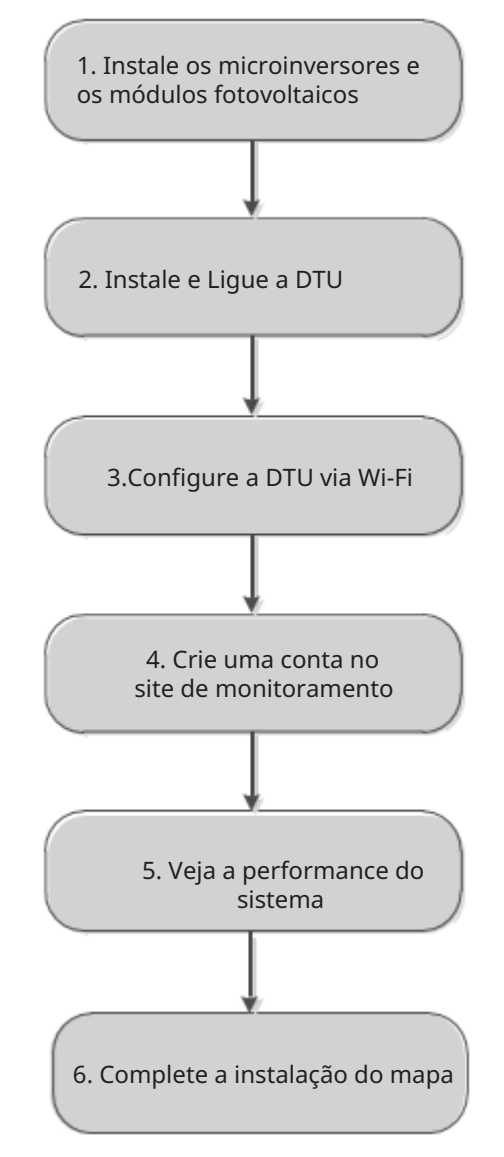

#### 3.7 Procedimento de Instalação da DTU

#### 1) Instale os Módulos Fotovoltaicos e Microinversores

Consulte o manual do microinversor ou o guia rápido de instalação para obter os passos detalhados de instalação.

#### 2) Localize a DTU

A distância máxima de comunicação da DTU Hoymiles é de 150 metros em espaço aberto. As paredes, telhados ou outros obstáculos no caminho afetarão o sinal e reduzirão a distância de comunicação em instalações reais. A faixa de redução do sinal devido a possíveis obstáculos no local está mostrada abaixo:

| Material                                                        | Reduções relativas na faixa de sinal |
|-----------------------------------------------------------------|--------------------------------------|
| Madeira/Vidro                                                   | 0%-10%                               |
| Pedra/Papelão prensado                                          | 10%-40%                              |
| Concreto armado (a redução aumenta com a quantidade de reforço) | 10%-90%                              |
| Metal                                                           | Até 100%                             |

Portanto, a DTU deve ser colocada o mais próxima possível dos microinversores no local para garantir uma boa comunicação entre a DTU e os microinversores.

#### 3) Instalação da DTU

a. Conecte a DTU ao adaptador e ligue-o na tomada de parede (Figura 1).

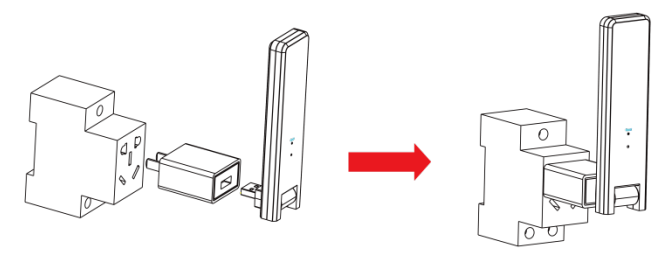

#### Figura 1

b. . Se estiver usando uma régua de energia, certifique-se de que ela seja colocada a pelo menos 1 metro acima do chão e tente instalar a DTU a um ângulo de 90 graus em relação ao chão

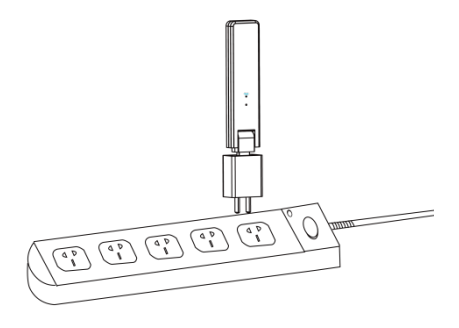

Figura 2

**Observação:** Não instale a DTU diretamente acima de metal ou concreto para evitar interferência de sinal.

#### 4) Procedimento de Inicialização

Assim que a DTU for ligada, as luzes vermelha, verde e azul piscarão em sequência por um segundo cada, durante 30 segundos.

#### 5) Configuração Wi-Fi

Use o smartphone/tablet para abrir o aplicativo do instalador e fazer login. Localize "Me" na parte inferior da página e selecione "Configuração de Rede". Insira o nome da rede e a senha do roteador da residência e, em seguida, pressione "Enviar para a DTU" para concluir a configuração Wi-Fi.

| <                                    | Network config 🛛 🐡                             | Ме                    |   |
|--------------------------------------|------------------------------------------------|-----------------------|---|
|                                      |                                                | (2) My Account        | > |
| 🔘 cable                              | <b>WIFI</b>                                    | <b>Reset Password</b> | > |
| Please enter the<br>access the Inter | WiFi network name and password that can<br>met | 🚫 Language Setting    | > |
| Network                              | HM_RDC_2.4G                                    | 1 About Us            | > |
| Password                             | ····· >\m                                      |                       |   |
|                                      |                                                | 🕏 Data authorization  |   |
|                                      |                                                |                       |   |
|                                      | SEND TO DTU                                    | LOG OUT               |   |

## 4. Criação do Site na S-Miles Cloud (Plataforma de Monitoramento Hoymiles)

- A. Instale o aplicativo Hoymiles Installer pesquisando "Hoymiles" na App Store (iOS) ou Google Play (Android).
- B. Abra o aplicativo e faça login com o nome da sua conta de instalador e senha. Se você for um novo instalador da Hoymiles, solicite uma conta de instalador com antecedência ao seu distribuidor.
- C. Adicione uma planta, selecione a aba Planta na parte inferior e, em seguida, selecione  $\oplus$  no canto superior direito da pgina.
- D. Selecione "Rápido" para uma única DTU e "Profissional" para várias DTUs
- E. Preencha os detalhes da planta conforme necessário e pressione "Próximo" após a conclusão.
- F. Pressione "Adicionar SN da DTU", escaneie o SN da DTU (ou insira manualmente o SN) e pressione "Próximo" após a conclusão.
- G. Pressione "Iniciar emparelhamento" e escolha o ângulo e inclinação com base no local de instalação.
- H. Escaneie o SN do Microinversor (ou insira manualmente o SN) e marque a caixa após concluir cada entrada de SN. Pressione "Concluir" assim que todos os SNs dos Microinversores forem adicionados.
- I. Desabilite a função de escaneamento no canto superior direito e faça o layout com base no local de instalação. Marque a caixa no canto superior direito e selecione "Próximo" após concluir o design.
- J. Desabilite a função de escaneamento no canto superior direito e faça o layout com base no local de instalação. Marque a caixa no canto superior direito e selecione "Próximo" após concluir o design.
- K. O novo site aparecerá na lista de plantas na conta do instalador.
- L. Pressione o botão "Conectar" após a criação da planta.
- M. Aguarde cerca de 30 minutos, após o qual a planta será exibida como online, e todos os SNs dos Microinversores serão encontrados.

## 5. Login do Cliente

- A. Baixe o aplicativo do usuário final. Pesquise "Hoymiles" na App Store (iOS) ou Google Play (Android).
- B. Faça login com a senha e o nome de usuário que foram configurados pelo instalador na etapa anterior (Seção 4, Etapa B) e pressione "Login".
- C. Os clientes poderão visualizar todos os detalhes assim que os dados começarem a ser carregados. Normalmente, levará cerca de 30 minutos para que os primeiros dados sejam recebidos.
- D. Os clientes também podem visualizar os detalhes da geração do microinversor acessando o site da S-Miles Cloud (Plataforma de Monitoramento Hoymiles) em https://world.hoymiles.com.

### 6. Concluir o Mapa de Instalação

Quando o sistema estiver energizado e a DTU detectar os microinversores, você precisa concluir o mapa de instalação.

A. Retire o rótulo com o número de série da DTU e coloque-o no mapa de instalação.

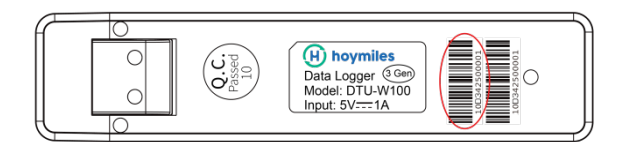

B. Complete as informações do sistema no mapa de instalação, conforme mostrado abaixo.

|          |              |               |                                             |            |    |            | To        | sheet |           |          |    |    |    |     |     | _        |
|----------|--------------|---------------|---------------------------------------------|------------|----|------------|-----------|-------|-----------|----------|----|----|----|-----|-----|----------|
| To sheet | NS<br>(circl | SEW<br>e one) | Panel Gro<br>Azimuth:<br>Tilt:<br>Sheet _ o | oup:<br>f_ | Cu | stomer Inf | formation | :     | DTU Seria | al Numbe | r: | E  | ho | ymi | les |          |
|          |              | 1             | 2                                           | 3          | 4  | 5          | 6         | 7     | 8         | 9        | 10 | 11 | 12 | 13  | 14  |          |
|          | A            |               |                                             |            |    |            |           |       |           |          |    |    |    |     |     |          |
|          | в            |               |                                             |            |    |            |           |       |           |          |    |    |    |     |     | To sheet |
|          | С            |               |                                             |            |    |            |           |       |           |          |    |    |    |     |     |          |
|          | D            |               |                                             |            |    |            |           |       |           |          |    |    |    |     |     |          |

To sheet \_\_\_\_\_

### 7. Navegue na Planta Baseada na Web.

Você pode visualizar os detalhes de operação em tempo real do inversor na página da web do computador acessando a S-Miles Cloud (Plataforma de Monitoramento Hoymiles) em https://world.hoymiles.com.

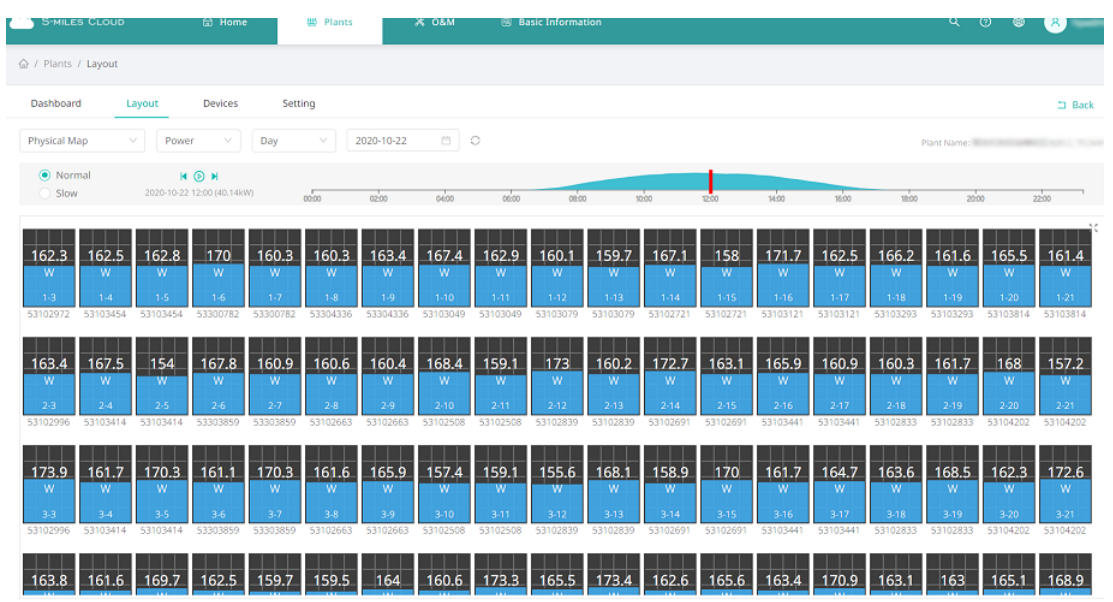

## 8. Visualização pelo Aplicativo para Celular

Baixe o aplicativo para celular pesquisando "Hoymiles" na App Store (iOS) ou Google Play (Android) e faça login com o nome da conta do cliente/installere senha, após o que você poderá visualizaros detalhes de operação de todos os microinversores instalados lá.

| < Press and the second second se |                  | Included and the state          |
|----------------------------------------------------------------------------------------------------|------------------|---------------------------------|
| * Power 2020-10-22 *                                                                                                    | ▶ 🖄 🕗            | Data update:2020-12-29 11:02:03 |
| 168W 162W 161W 163W 168W 163                                                                                                    | w                |                                 |
| (0-3) (0-4) (0-5) (0-6) (0-7) (0-                                                                                                    | 8)               |                                 |
| 165W 164W 165W 171W 161W 162                                                                                                    | w                |                                 |
| (1-3) (1-4) (1-5) (1-6) (1-7) (1-                                                                                                    | 8)               |                                 |
| 166W 170W 156W 170W 163W 163                                                                                                    | w                |                                 |
| (2-3) (2-4) (2-5) (2-6) (2-7) (2-                                                                                                    | 8)               |                                 |
| 178W 164W 173W 163W 173W 164                                                                                                    | w l              | 442W                            |
| (3-3) (3-4) (3-5) (3-6) (3-7) (3-                                                                                                    | 8)               | Current Power                   |
| 167W 164W 173W 164W 162W 161                                                                                                    | w                |                                 |
| (4-3) (4-4) (4-5) (4-6) (4-7) (4-                                                                                                    | 8)               |                                 |
| 167W 172W 165W 164W 161W 178                                                                                                    | w -              | 115.7kW Capacity                |
| (5-3) (5-4) (5-5) (5-6) (5-7) (5-                                                                                                    | 8)               |                                 |
|                                                                                                    |                  |                                 |
| _                                                                                                    |                  |                                 |
| 40k 40.45kWh                                                                                                    | (L) Energy today | 🖴 Energy this 🔽 Lifetime        |
| 20k                                                                                                    | 448Wh            | month 🛄 energy                  |
| 10k                                                                                                    | 1016             | 5.14MWh 62.9MWh                 |
|                                                                                                    |                  |                                 |
| C 000 m C                                                                                                    |                  |                                 |

## 9. Descrição do Status de Funcionamento dos Indicadores LED

| Luz Vermelha                               | Descrição                     |  |  |  |
|--------------------------------------------|-------------------------------|--|--|--|
| Pisca a cada 1 segundo                     | DTU desconectada do Wi-Fi     |  |  |  |
| Pisca a cada 0,5 segundos                  | DTU desconectada do servidor  |  |  |  |
| Luz Azul                                   | Descrição                     |  |  |  |
| Pisca a cada 1 segundo                     | Sem SN                        |  |  |  |
| Pisca a cada 0,5 segundos                  | Dados recebidos do servidor   |  |  |  |
| Luz Verde                                  | Descrição                     |  |  |  |
| Pisca a cada 0,5 segundos                  | A busca do SN está incompleta |  |  |  |
| Permanece constantemente acesa             | Normal                        |  |  |  |
| RGB                                        | Descrição                     |  |  |  |
| Cada cor pisca uma vez a cada 1 segundo    | Ligando                       |  |  |  |
| Cada cor pisca duas vezes a cada 1 segundo | Atualização de firmware       |  |  |  |

## 10. Solução de Problemas

| Indicador | Status                                              | Descrição                                         | Solução                                                                                                    |
|-----------|-----------------------------------------------------|---------------------------------------------------|----------------------------------------------------------------------------------------------------|
|           | LED pisca de<br>vermelho a cada 1<br>segundo.       | DTU sem SN e<br>desconectada do<br>Wi-Fi.         | <ul> <li>Verifique se a distância entre o roteador e a DTU<br/>está fora do alcance (se estiver, consulte a Seção<br/>3.5 Ponto 2).</li> <li>Verifique se a distância entre o roteador e a DTU</li> </ul>                                                                                                    |
| Vermelho  | LED vermelho<br>aceso<br>sem piscar.                | W100 com SN<br>interno, mas sem<br>conexão Wi-Fi. | <ul> <li>está fora do alcance (se estiver, consulte a Seção</li> <li>3.5 Ponto 2).</li> <li>Verifique se a senha do roteador da casa foi<br/>inserida corretamente durante a configuração.</li> <li>Use outro dispositivo para se conectar ao<br/>roteador da casa e certifique-se de que haja uma<br/>recepção eficaz.</li> <li>Tente se conectar ao ponto de acesso do telefone<br/>para verificar se os dados são enviados com<br/>sucesso.</li> </ul> |
|           | LED pisca de<br>vermelho a cada<br>0,5<br>segundos. | DTU desconectada<br>do servidor                   | <ul> <li>Refaça a configuração.</li> <li>Verifique novamente a porta e o endereço do servidor<br/>na DTU (entre em contato com o Centro de Serviço<br/>Técnico da Hoymiles para obter o endereço correto).</li> </ul>                                                                                                    |
| Azul      | Azul<br>LED azul aceso<br>sem piscar.               | W100 com<br>conexão Wi-Fi, mas<br>sem SN interno. | <ul> <li>Conclua a criação do site no aplicativo do instalador<br/>ou na S-Miles Cloud (Plataforma de Monitoramento<br/>Hoymiles).</li> <li>Conclua a configuração de rede.</li> </ul>                                                                                                    |
|           | LED pisca de azul<br>a cada 1 segundo.              | Sem SN.                                           | Conclua a configuração de rede.                                                                                                    |
| Verde     | LED pisca de<br>verde a cada 0,5<br>segundos.       | A busca do SN<br>está incompleta                  | <ul> <li>Reposicione a DTU para um local próximo ao roteador e ao microinversor.</li> </ul>                                                                                                    |

#### Nota: Conexão de Rede:

- 1. Conectado ao Wi-Fi, e o indicador azul acende, então você pode criar a planta.
- 2. Não é possível se conectar ao Wi-Fi, e o indicador alterna entre vermelho e azul piscando, então você precisa reconectar a DTU ao Wi-Fi novamente.

## 11. Ficha Técnica

| Modelo                                    | DTU-W100                           |  |  |  |  |
|-------------------------------------------|------------------------------------|--|--|--|--|
| Comunicação com o Microinversor           |                                    |  |  |  |  |
| Método de Comunicação                     | 2,4 GHz RF Proprietário (Nordic)   |  |  |  |  |
| Distância máxima (espaço aberto)          | 150 m                              |  |  |  |  |
| Número máximo de painéis conectados       | 99 painéis                         |  |  |  |  |
| Comunicação com a Nuvem                   |                                    |  |  |  |  |
| Padrão de comunicação Wi-Fi               | Wi-Fi (802.11b/g/n)                |  |  |  |  |
| Tempo de upload de dados                  | 15 minutos                         |  |  |  |  |
| Fonte de Alimentação (Adaptador)          |                                    |  |  |  |  |
| Fonte de alimentação                      | Adaptador externo com porta USB    |  |  |  |  |
| Tensão de entrada do adaptador/frequência | AC 100 a 240 V/50 ou 60 Hz         |  |  |  |  |
| Tensão/corrente de saída do adaptador     | 5 V/2 A                            |  |  |  |  |
| Consumo de energia                        | 1,0 W (típico), 5 W (máximo)       |  |  |  |  |
| Dados Mecânicos                           |                                    |  |  |  |  |
| Faixa de temperatura ambiente (°C)        | -20 a 55                           |  |  |  |  |
| Dimensões (L × A × P mm)                  | 143 × 33 × 12.5                    |  |  |  |  |
| Peso (kg)                                 | 0.1                                |  |  |  |  |
| Método de fixação                         | Alimentação direta                 |  |  |  |  |
| Luz indicadora                            | LED                                |  |  |  |  |
| Outros                                    |                                    |  |  |  |  |
| Padrãos                                   | EN 60950 EN 61000-3-2 EN 61000-3-3 |  |  |  |  |
|                                           | FCC Parte 15B / 15C                |  |  |  |  |